## Instrukcja dla uczniów dotycząca udziału w zawodach I stopnia Olimpiady Wiedzy Technicznej – Inżynieria w Elektroenergetyce - 20.10.2023 r (piątek)

- 1. Uczestnik, który rejestruje konto wpisując na wstępie dane :
  - imię/imiona i nazwisko
  - adres email
  - z dostępnej listy szkół wybiera swoją szkołę
  - wpisuje klasę
  - zaznacza oświadczenia

|      | ejestracja                                                                                                    |
|------|----------------------------------------------------------------------------------------------------|
|      |                                                                                                    |
|      |                                                                                                    |
| -    |                                                                                                    |
|      |                                                                                                    |
| Ucze | ń                                                                                                    |
| 8    | Imię / Imiona                                                                                                    |
| 8    | Nazwisko                                                                                                    |
| M    | Adres e-mail                                                                                                    |
|      |                                                                                                    |
| Szko |                                                                                                    |
| 盦    | Wybierz szkołę 🗢                                                                                                    |
|      | Klasa                                                                                                    |
|      | Oświadczam, że zapoznałam/em się i akceptuję Regulamin<br>Platformy oraz Polityki Prywatności. *                                                  |
|      | Oświadczam, że zapoznałam/em się z Regulaminem                                                                                                    |
|      | OLIMPIADA WIEDZY TECHNICZNEJ – INŻYNIERIA W<br>ELEKTROENERGETYCE*                                                                                 |
|      | Wyrażam zgodę na przesyłanie informacji handlowych i<br>marketinaowych środkami komunikacii elektronicznej na                                     |
|      | podany przeze mnie adres e-mail.                                                                                                    |
|      | wyrazam zgodę na otrzymywanie drogą elektroniczną na podany przeze<br>mnie adres e-mail, informacji handlowych w rozumieniu art. 10 ust. 2 ustawy |
|      | z dnia 18 lipca 2002 roku o świadczeniu usług drogą elektroniczną od<br>September w Britanskie prze podmiatky która plaky potrzeptem Olimpiada    |
|      | (pelna lista podmiotów jest dostępna pod https://owt.enot.pl/partnerzy-1).                                                                        |
|      | Oświadczam, że zostałam (em) poinformowana(y) o przysługującym mi                                                                                 |
|      | prowie do wycorania zgody w kazdym czusie.<br>wyrażenie zgody na przesylanie informacji handlowych jest dobrowolne                                |
|      |                                                                                                    |
|      |                                                                                                    |
|      |                                                                                                    |

Po dokonaniu rejestracji na email ucznia przyjdzie wiadomość z prośbą o aktywację konta.

2. Uczestnik aktywuje linkiem z emaila konto i uzupełnia dane (hasło, szkoła, klasa, data i miejsce urodzenia) i oświadczenia.

Po zatwierdzeniu zgód/oświadczeń należy kliknąć przycisk "Aktywuj konto".

| 0                  |                                                                                                    |
|--------------------|----------------------------------------------------------------------------------------------------|
| 0                  | Hasło                                                                                                    |
| 6                  | Powtórz hasło                                                                                                    |
| Szkoła             |                                                                                                    |
| 盦                  | Warszawa - LO                                                                                                    |
| Klasa              |                                                                                                    |
|                    | Ш                                                                                                    |
| Data ur            | odzenia                                                                                                    |
| <b>#</b>           | dd . mm . rrrr                                                                                                    |
| Miejsce            | urodzenia                                                                                                    |
| $\Rightarrow$      | Miejsce urodzenia                                                                                                    |
| Reg<br>TEC<br>ELEK | ulaminem Olimpiada Wiedzy<br>HNICZNEJ – INŻYNIERIA W<br>(TROENERGETYCE*                                                                                                    |
|                    | Wyrażam zgodę na przesyłanie informacji<br>handlowych i marketingowych środkami<br>komunikacji elektronicznej na podany przeze<br>mnie adres e-mail.<br>Wyrażam zgodę na otrzymywanie drogą elektroniczną na<br>podany przeze mnie adres e-mail, informacji handlowych w<br>rozumieniu art. 10 ust. 2 ustawy z dnia 18 lipca 2002 roku o<br>świadczeniu usług drogą elektroniczną od Sponsorów,<br>Partnerów oraz podmiotów, które objęły patronatem |

## Aktywacja konta

Aktywuj konto

3. Po "Aktywacji konta" pokazuje się widok:

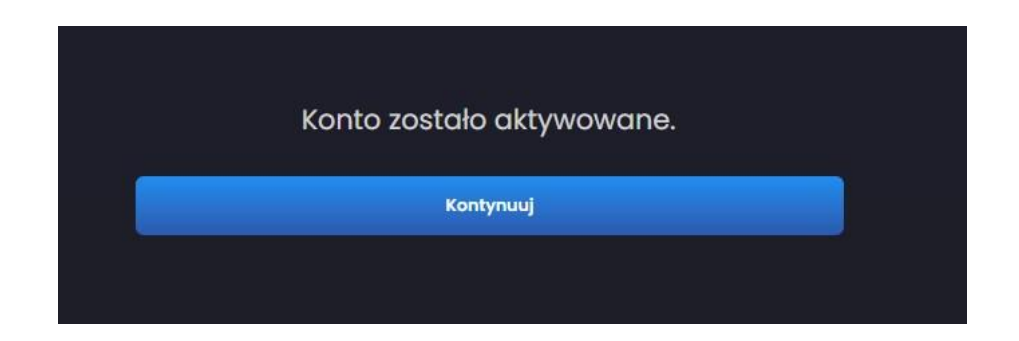

## <u>Uwaga ! Po aktywacji konta należy przejść proces</u> zapisania się do edycji. (patrz pkt. 4-6)

4. Po kliknięciu "Kontynuuj" pojawia się informacja o zapisie do edycji i dacie jej zakończenia.

Termin rejestracji do zawodów I stopnia 50 OWT-IWE na platformie konkursowej znajdującej się na stronie <u>https://owt.enot.pl</u> dla uczniów rozpoczyna się 6.10.2023 r. i kończy 17.10.2023 r o godz. 23.59.

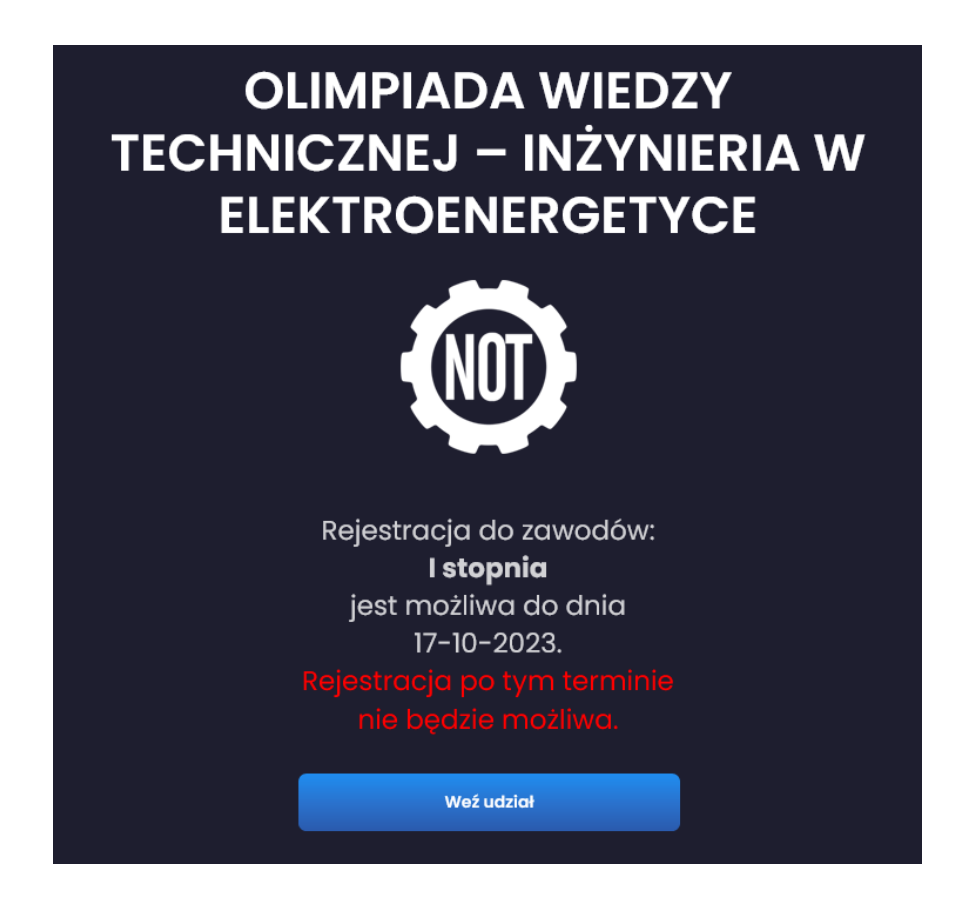

5. Podczas rejestracji do 50-tej OWT-IWE uczestnik po kliknięciu w "Weź udział" ponownie wybiera swoją szkołę i zatwierdza klasę.

|                                  | n. |
|----------------------------------|----|
| Rejestracja do zawodów 1 stopnia |    |
| Szkoła                           |    |
| 益 Warszawa - SLO Warszawa        |    |
| 2a                               |    |
| Weź udział Anuluj                |    |

6. Po kliknięciu w "Weź udział" pojawi się komunikat:

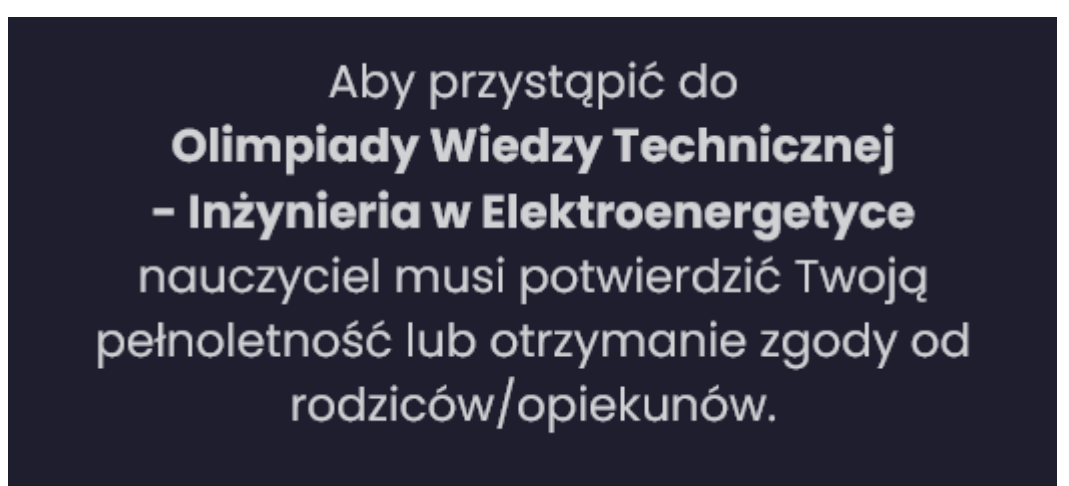

Pojawienie się komunikatu (powyżej) oznacza prawidłowy zapis do 50 edycji OWT-IWE. Po zapisie do edycji udział musi potwierdzić przedstawiciel Komisji Szkolnej.

7. Osoba odpowiedzialna za przeprowadzenie zawodów w danej szkole (przedstawiciel Komisji Szkolnej) musi zatwierdzić na Koncie Komisji szkolnej możliwość przystąpienia uczestnika do Olimpiady. Uczestnicy <u>niepełnoletni</u> są zobowiązani dostarczyć członkowi Komisji szkolnej zgodę opiekuna/ rodzica pobraną ze strony <u>https://owt.enot.pl</u> zakładka (Dokumenty).

8 .W dniu zawodów 20.10.2023 r uczestnik otrzyma od członka Komisji Szkolnej jednorazowy kod aktywacyjny. Czas rozwiązywania testów i zadań liczony jest od

zatwierdzenia kodu aktywacyjnego i od tego momentu uczestnik ma dokładnie tyle czasu ile jest określone w Regulaminie.

| Wprowadź kod jednorazowy                                                                                                    |  |
|----------------------------------------------------------------------------------------------------|--|
| Wprowadź jednorazowy kod                                                                                                    |  |
| 🗌 Oświadczam, że zapoznałam/em się i akceptuję Regulamin Platformy oraz Polityki Prywatności. *                                                                                                    |  |
| 🗌 Oświadczam, że zapoznałam/em się z Regulaminem OLIMPIADA WIEDZY TECHNICZNEJ – INŻYNIERIA W ELEKTROENERGETYCE *                                                                                                    |  |
| Wyrażam zgodę na przesyłanie informacji handlowych i marketingowych środkami komunikacji elektronicznej na podany przeze mnie adres<br>e-mail. Wyrażam zgodę na otrzymywanie drogą elektroniczną na podany przeze mnie adres e-mail, informacji handlowych w rozumieniu art. 10 ust. 2 ustawy z dnia 18 lipca 2002 roku o<br>świadczeniu usług drogą elektroniczną od Sponsorów, Partnerów oraz podmiotów, które objęły patronatem Olimpiadę (pełna lista podmiotów jest dostępna pod<br>https://owtenot.pl/partnerzy-1). Oświadczam, że zostalam (em) poinformowana(y) o przysługującym mi prawie do wycofania zgody w każdym czasie.} wyrażenie zgody na przesylanie informacji handlowych jest dobrowolne |  |
| Zatwierdź                                                                                                    |  |

Po wciśnięciu przycisku Zatwierdź system przekierowuje do pytań testowych i zadań.

Uczestnik może wracać do każdego z 15 pytań testowych i poprawiać odpowiedzi, natomiast co do rozwiązywanych zadań Uczestnik może przejrzeć wszystkie zadania otwarte nie wprowadzając do nich odpowiedzi. Uczestnik wprowadza odpowiedzi na maksymalnie 3 zadania. Uczestnik musi zwrócić uwagę, że po wprowadzeniu wyniku danego zadania i przejściu do następnego zadania odpowiedź zostanie zapisana. Udzielonej odpowiedzi nie można wycofać. Można jedynie poprawić wprowadzony wynik. Nie można też zmienić zadania, na które udzieliło się już odpowiedzi na inne zadanie.

Po zakończeniu rozwiązywania testu i zadań uczestnik klika przycisk "zakończ test" i wylogowuje się.

Powodzenia !